## SYNC CHANNEL USER MANUAL

### bitonlive

V. 0.16.1212.1

The information contained in this document is subject to change at any time without prior notification. If you want to learn more info about our product, please visit our web www.bitonlive.com.

# Sync Channel

Sync Channel is the synchronization system for the channels created through Philo Media Manager.

#### Summary

| Sync Channel                                                      | 2      |
|-------------------------------------------------------------------|--------|
| Function Keys                                                     | 2      |
| Add channels to be synchronized<br>Copy File                      | 3<br>3 |
| Create List                                                       | 4      |
| Add folders to the synchronization of the channels<br>TP Download | 5<br>6 |
| General Setup                                                     | 6      |
| Replacement of the sources                                        | 7      |
| Replacement Destination                                           | 7      |

# Sync Channel

The main window was divided in tow section.

In the upper section are indicated the list of all template instances, in the second is indicated the list of synchronized items.

| C:\Users\onair\Desktop\asd.xml                 |                    |                      |                      |                      |                 |               |
|------------------------------------------------|--------------------|----------------------|----------------------|----------------------|-----------------|---------------|
| Load Template                                  | Add                | X<br>Delete          | Show Log             | Language             |                 |               |
| Channel Source Folder                          | Target Folder      |                      |                      |                      | Computer Target | Include Media |
| 1 K\Shared\                                    | C:\Users\onair\Des | ktop\Prova\          |                      |                      |                 |               |
|                                                |                    | -                    |                      | -                    |                 |               |
| Source Filename                                | Tan                | get Filename         |                      |                      |                 | *             |
| KAShared/Data/Crit/Compositions/poliximi       | 0.10               | sers/unain/Deskiup/P | nova(Data)Ch1(Comp   | ositions(politikmi   | .1              |               |
| K, Shared Data (Ch1) Compositions (OPAPilo.xm) | 0.10               | sers/unair/Desklop/P | rova(Data(Ch1)Comp   | ositions(OHAHIO.xn   | ni<br>sanal     | E             |
| KiShared/Data/Ch1/Events/m_automation/2ischil  | 0,0                | sers/unain/Deskiup/P | rova)Data(Ch1)Event  | syn_automation(List  | .xmi            | ]             |
| KiSharad Data Chil Playlic fractioni yml       | 0.10               | serstonair/Desktop/P | rovalData(Ch1)Disuli | syn_auomaion(s.xr    |                 |               |
| KiShared Data/Ch1Playlist(Est Mix ym)          | C.10               | serstonai/Desktopt   | rove\Data\Ch1\Playli | at/Test Mix yml      |                 |               |
| K\Shared\Data\Ch1\Playlist\Reck Selection xml  | C/U                | sers\onair\Desktop\P | rova\Data\Ch1\Playli | st Rock Selection ve | nl              |               |
| K\Shared\Data\Ch1\Template\No Bules yml        | CAU                | sers\onair\Deskton\F | rova\Data\Ch1\Temp   | late\No Bules yml    |                 |               |
| K\Shared\Data\Ch1\Template\Base xml            | C/U                | sers\onair\Desktop\F | Prova\Data\Ch1\Temp  | late\Base xml        |                 |               |
| K\Shared\Data\Ch1\Template\Automation.xml      | C:\U               | sers\onair\Desktop\F | Prova\Data\Ch1\Temp  | late\Automation.xml  |                 |               |
| K\Shared\Data\Ch1\Clocks\testxml               | C:\U               | sers\onair\Desktop\F | rova\Data\Ch1\Clock  | s\test.xml           |                 |               |
| K/\Shared\Data\Ch1\Clocks\Pubblicità.xml       | C:\U               | sers\onair\Desktop\F | rova\Data\Ch1\Clock  | s\Pubblicità.xml     |                 |               |
| K.\Shared\Data\Ch1\Clocks\GlORN0.xml           | C:\U               | sers\onair\Desktop\F | rova\Data\Ch1\Clock  | s\GlORNO.xml         |                 |               |
| K\\Shared\Data\Ch1\Clocks\BASE.xml             | C:\U               | sers\onair\Desktop\F | rova\Data\Ch1\Clock  | s\BASE.xml           |                 |               |
| K\Shared\Data\Ch1\Clocks\Automazione.xml       | C:\U               | sers\onair\Desktop\F | vova\Data\Ch1\Clock  | s\Automazione.xml    |                 |               |
| K\Shared\Data\Ch1\Clocks\asd.xml               | C:\U               | sers\onair\Desktop\P | vova\Data\Ch1\Clock  | s\asd.xml            |                 | -             |
|                                                |                    |                      |                      |                      |                 | •             |

#### Function Keys

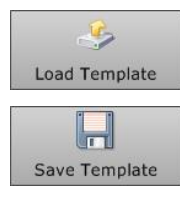

Load a template previously saved

Save the template created

Execute

Allows you to perform all instances included in the template or to perform only those selected

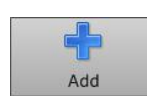

Adds a new instance of the template

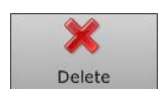

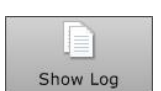

Displays the log of the program

Delete the selected instance

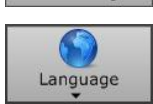

Change the language of the program

### Add channels to be synchronized

To add a new synchronization Click on Add

According to the selection of the **Mode** field, in addition to changing the type of synchronization, vary some fields in the window.

#### Copy File

Makes a copy of all files present in the Shared\Data folder

| General Folders                           |        |
|-------------------------------------------|--------|
| Mode                                      |        |
| Copy file 🔹                               |        |
| Source Folder                             |        |
| K:\Shared\                                |        |
| Target Folder                             |        |
| C:\Users\onair\Desktop\DispF\             |        |
| Channel                                   |        |
| · 1 · · ·                                 |        |
| File created or modified in the last days |        |
| Enabled 🗖 0                               |        |
|                                           |        |
| ✓ Include Media File                      |        |
|                                           |        |
|                                           | - Save |
|                                           |        |

Source folder: Enter the path of the shared folder set in Philo Media Manager

Target folder: Enter the destination folder for the copy

Channel: select from the combo box the channel that you wish to copy files

**Enabled**: enable the file copy if the creation or modification is next to the number of days indicated (insert in the adjacent field)

Includes Media File: includes in the copy also any audio or video files connected to the files found in the archive

You can select the folder path also through the search key

#### Create List

Create a list with the references to the elements of the archive

| General Folders                           |              |
|-------------------------------------------|--------------|
| Mode                                      | File         |
| Create list 🔹                             | FileList.txt |
| Source Folder                             |              |
|                                           |              |
|                                           |              |
|                                           |              |
|                                           |              |
|                                           |              |
| File created or modified in the last days |              |
| Enabled 🔲 0                               |              |
|                                           |              |
| Include Media File                        |              |
|                                           |              |
|                                           | Save         |

File: name of the .txt file to create

Source folder: Enter the path of the shared folder set in Philo Media Manager

Channel: select from the dropdown menu the channel that you wish to copy files

**Enabled**: enable the list generation only for the file created or modified after the number of days indicated (insert in the adjacent field)

Includes Media File: includes in the list also any audio or video files connected to the files found in the archive

You can select the folder path also through the search key

### Add folders to the synchronization of the channels

In the tab folders, you can add to the copy or to the creation of the txt additional folders.

| General Folders     |                      |                        |                  |     |
|---------------------|----------------------|------------------------|------------------|-----|
| Add                 |                      |                        |                  |     |
| 1                   | ✓ Include sub folder |                        | Remove           |     |
| Folder              |                      |                        |                  |     |
|                     |                      |                        |                  |     |
|                     |                      |                        |                  |     |
|                     |                      |                        |                  |     |
|                     |                      |                        |                  |     |
|                     |                      |                        |                  |     |
|                     |                      |                        |                  |     |
|                     |                      |                        |                  |     |
|                     |                      |                        | <mark>н</mark> s | ave |
|                     |                      |                        |                  |     |
|                     |                      |                        |                  |     |
| To insert an additi | onal folder click    | Add                    |                  |     |
| Includes sub folde  | r                    |                        |                  |     |
| Folder: Enter the p | oath of the folder   |                        |                  |     |
| You can select the  | folder path also     | through the search key |                  |     |
|                     |                      |                        |                  |     |
|                     |                      |                        |                  |     |

Save

to save.

Through the key **Save Template**, you can store the sequence of instances programed and you will be able to recall it through the **Load Template** key.

At the end of the configurations click

## FTP Download

FTP Downloader read the .txt file created with the Sync Channel and download the files required for the synchronization of the

channel

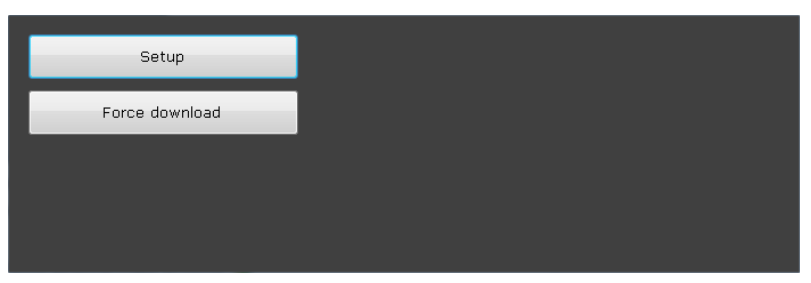

Click on Setup to configure parameters for download

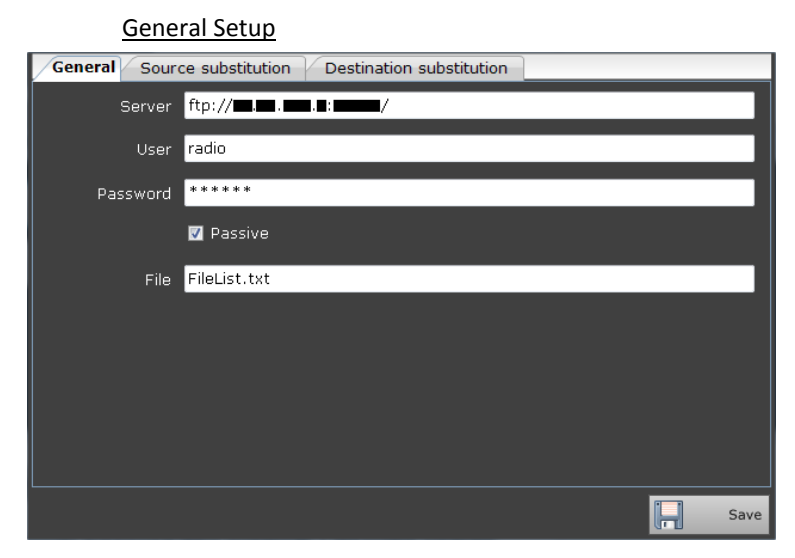

Server: Address of the ftp server where the archive data resides

User: The user name for the ftp access

Password

Passive: server connection mode

File: Name of the txt file created for the synchronization of the channel

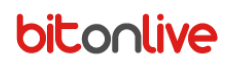

#### Sources substitution

| General Source substitution Destination substitution |           |            |                   |        |
|------------------------------------------------------|-----------|------------|-------------------|--------|
| A                                                    | dd        |            |                   |        |
|                                                      | 🔽 Enabled | Path       | W:\               |        |
| 2                                                    |           | Substitute | <server></server> | Remove |
|                                                      | 🔽 Enabled | Path       | M:\               |        |
|                                                      |           | Substitute | <server></server> | Remove |
|                                                      |           |            |                   |        |
|                                                      |           |            |                   |        |
|                                                      |           |            |                   |        |
|                                                      |           |            |                   |        |
|                                                      |           |            |                   |        |
|                                                      |           |            |                   |        |
|                                                      |           |            |                   |        |
|                                                      |           |            |                   | Save   |

Enabled: Enable the replacement of the source folder

Path: path inside the .txt file to replace

Substitute: Path of the source inside the FTP with which to replace it. (<server> indicates the path of the FTP set in

the tab General).

#### **Destination substitution**

| Genera | al Source su | ubstitution | Destination substitution |   |        |
|--------|--------------|-------------|--------------------------|---|--------|
| A      | dd           |             |                          |   |        |
|        | 🔽 Enabled    | Path        |                          |   |        |
|        |              | Substitute  |                          |   | Remove |
|        |              |             |                          |   |        |
|        |              |             |                          |   |        |
|        |              |             |                          |   |        |
|        |              |             |                          |   |        |
|        |              |             |                          |   |        |
|        |              |             |                          |   |        |
|        |              |             |                          |   |        |
|        |              |             |                          |   |        |
|        |              |             |                          |   |        |
|        |              |             |                          | ŀ | Save   |

Enabled: Enable the replacement of the source folder

Path: path inside the .txt file to replace

Substitute: destination path inside the computer where the files will download to replace it.